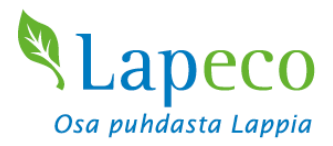

# Sallan ecoASEMAN itsepalvelupäätteen käyttöohje

### Itsepalvelupäätteen aloitusnäyttö

Suomi Svenska English

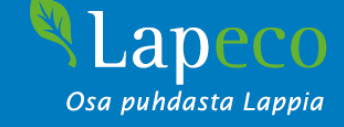

#### Tervetuloa Sallan ecoASEMALLE

Jos tuot maksullisia jätteitä ja olet rekisteröitynyt henkilöasiakas, tunnistaudu asiakaskortilla. Jos et ole rekisteröitynyt, valmistaudu maksamaan pankki- tai luottokortilla.

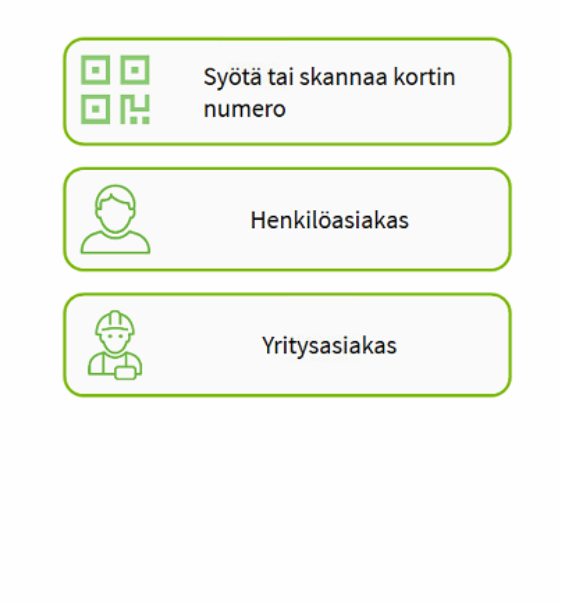

#### Syötä tai skannaa asiakastunnus:

Valinnan jälkeen pääsee näkymään jossa voi syöttää rekisteröinnin yhteydessä saadun asiakastunnuksen.

#### Henkilöasiakas:

Valinnan jälkeen asiakas asioi tunnistautumattomana. Vain korttimaksu tai maksuttomien jätelajien tuonti.

#### Yritysasiakas:

0.8.376.1 (0401

Yritysasiakkaan asiointi ei vielä käytössä.

Sa puhdasta Lappia

### Syötä tai skannaa kortin numero

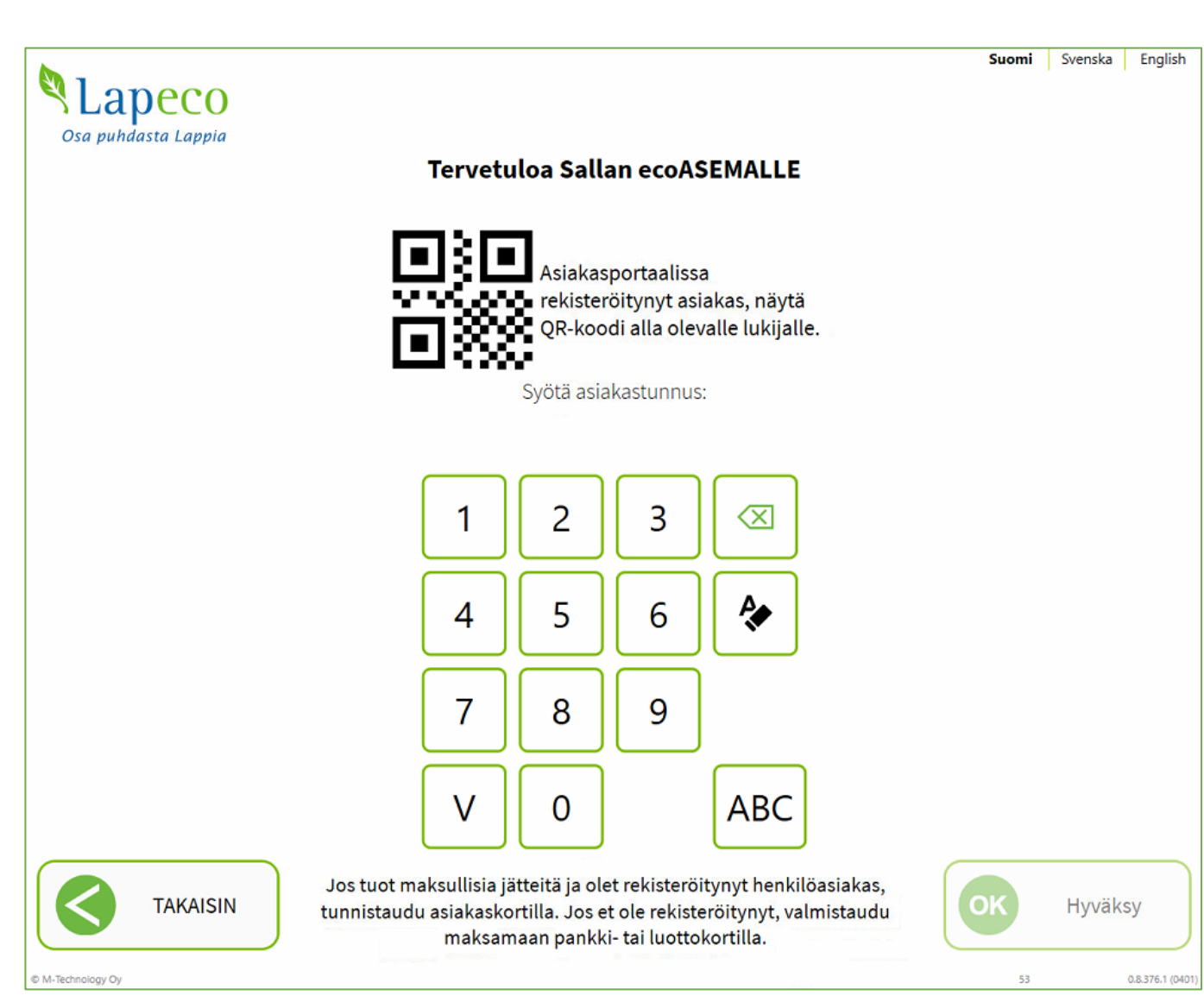

**Syötä asiakastunnus:** Asiakas voi syöttää asiakastunnuksen tai näyttää Asiakaskortin QR-koodin lukijalle.

Osa puhdasta Lappia

Numeronäppäimet: Syötä numeroita.

ABC: Avaa normaali näppäimistö.

Takaisin: Palaa edelliseen näkymään.

**OK:** Avautuu kun syötetty asiakastunnus.

Jos lukijalle näytetään validi QR-koodi, siirtyy järjestelmä suoraan eteenpäin.

### Valitse tuomasi jätteet

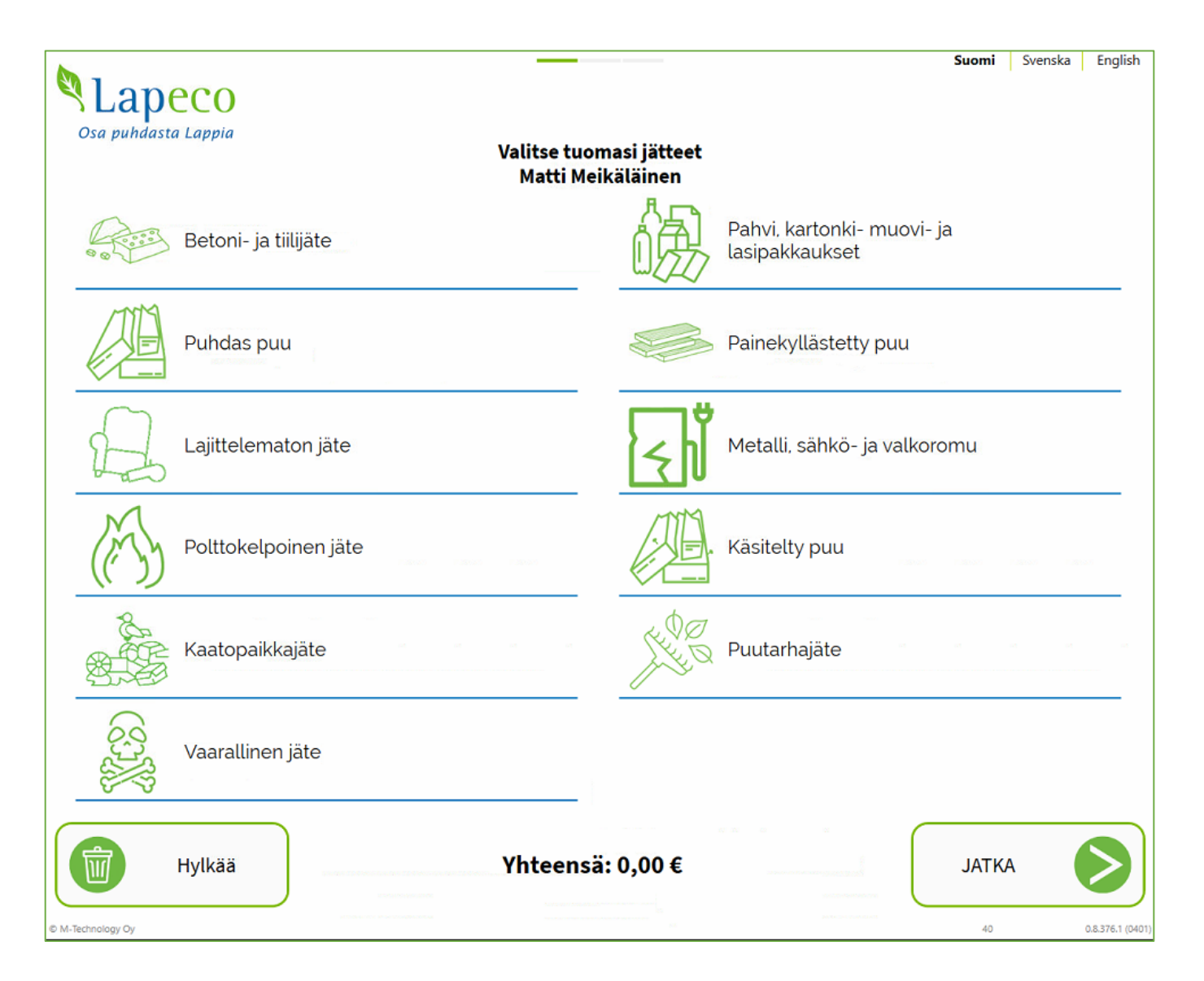

Osa puhdasta Lappia

#### Jos asiakas on tunnistautunut, lukee hänen nimensä näytön yläosassa keskellä.

Jätelajin valinta: Asiakas siirtyy eteenpäin joko valitsemaan määrää tai yksittäisiä tuotteita.

#### Valitun jätteen määrä esitetään sen kohdalla.

Jatka: Siirry seuraavaan vaiheeseen.

**Hylkää:** Poista kirjaukset ja palaa alkuruutuun. Hylätäänkö kirjaus? -varmistusruutu ennen tätä.

### Hylätäänkö kirjaus?

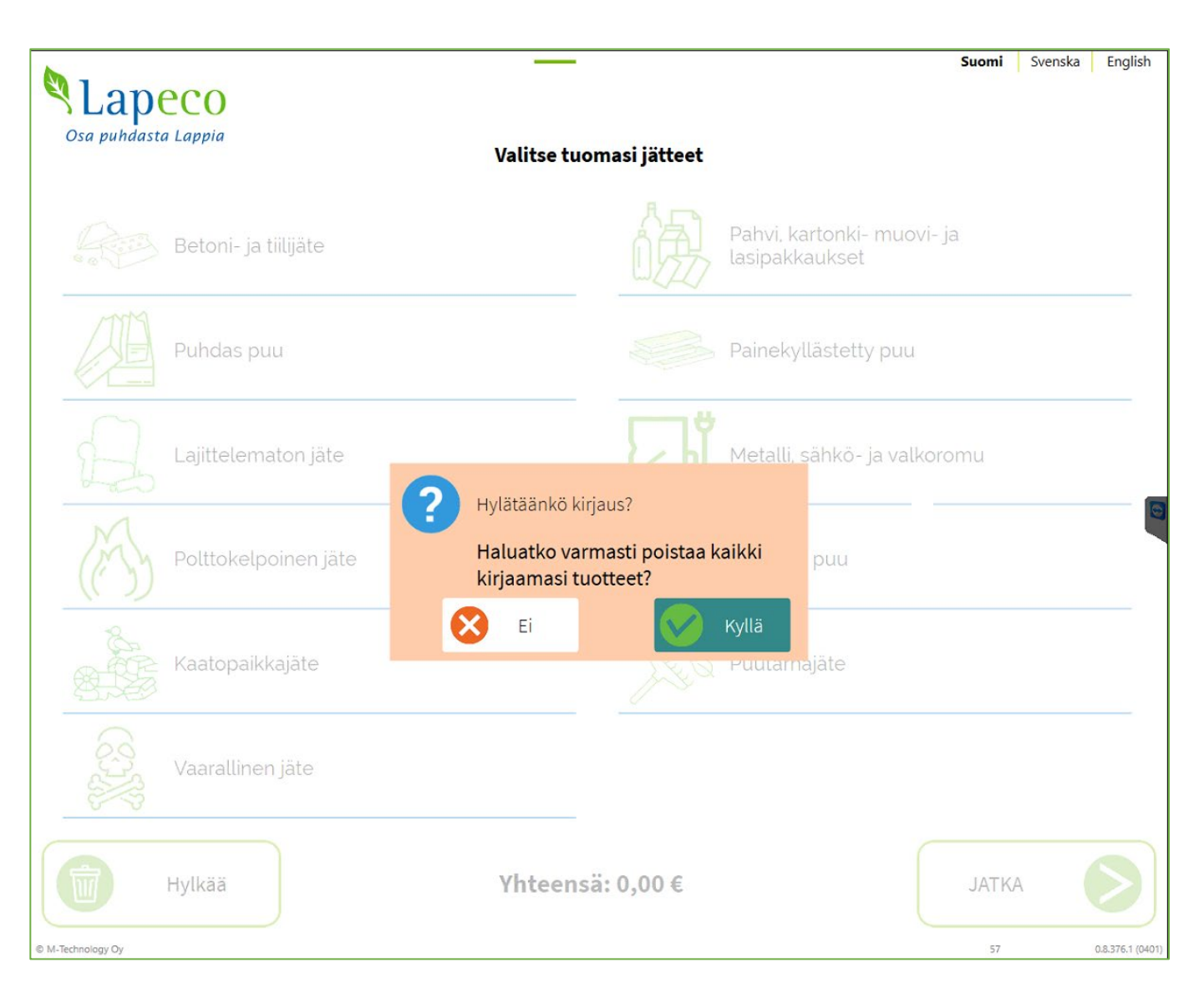

Osa puhdasta Lappia

#### Kyllä: Poistetaan asiakkaan tekemät kirjaukset.

Ei: Palataan edelliseen ruutuun.

### Jätelaji (maksullinen) - valitse määrä

|                    |                                      | Suomi Svenska Englisk |
|--------------------|--------------------------------------|-----------------------|
| Sa puhdasta Lappia | Betoni- ja tiilijäte - valitse määrä |                       |
|                    |                                      |                       |
|                    | 200 litraa<br>(esim. jätesäkillinen) |                       |
|                    | 0,5 m³ eli 500 litraa                |                       |
|                    | 1m³ eli 1000 litraa                  |                       |
|                    |                                      |                       |
| Hylkää             | Yhteensä: m3 0,00€                   | OK Hyväksy            |

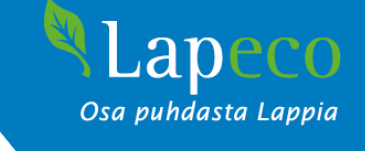

Maksullisia jätteitä tuodessa asiakkaan tulee syöttää jätteen määrä.

- + -merkki: Lisää valittu määräsyöte (esim. 0.5 m3).
- -merkki: Poista valittu määräsyöte (esim. 0.5 m3).

Näytön alaosassa näkyy syötetty määrä ja hinta.

### Jätelaji (maksuton) – valitse määrä

| •laneco                                                             | Suomi Svenska Englist |
|---------------------------------------------------------------------|-----------------------|
| Osa puhdasta Lappia<br>Metalli, sähkö- ja valkoromu - valitse määrä |                       |
|                                                                     |                       |
|                                                                     |                       |
| Valkoromu                                                           |                       |
| Metalliromu                                                         |                       |
| Sähkölaiteromu                                                      |                       |
|                                                                     |                       |
|                                                                     |                       |
| Hylkää Yhteensä: 0,00€                                              | OK Hyväksy            |

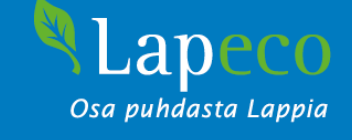

Maksuttomia jätteitä ilmoittaessa itsepalvelupäätteellä, asiakas valitsee mitä jätettä on tuomassa.

**Valintaruutu:** Ilmoita valittu jätelaji. Uudelleen napauttamalla poistetaan valinta.

### Huomio! Palataan alkusivulle...

| Ph -                 |                                                                        | Suomi Svenska English                 |
|----------------------|------------------------------------------------------------------------|---------------------------------------|
| S Lapeco             |                                                                        |                                       |
| Osa puhdasta Lappia  | Valitse tuomasi jätteet                                                |                                       |
| Betoni- ja tiilijäte | Pahy<br>Lasip                                                          | vi. kartonki- muovi- ja<br>pakkaukset |
| Puhdas puu           | Pain                                                                   | ekyllästetty puu                      |
| Lajittelematon jäte  | Huomio!                                                                | sähkö- ja valkoromu                   |
| Polttokelpoinen jäte | Palataan alkusivulle 6 sekunniss<br>Jos haluat jatkaa, niin paina täst | a.<br><sup>jä.</sup> y puu 0.5 m3     |
| Kaatopaikkajäte      | Puur                                                                   | tarhajäte                             |
| Vaarallinen jäte     |                                                                        |                                       |
| Hylkää               | Yhteensä: 29,45€                                                       |                                       |

Mikäli asiakas ei tee itsepalvelupäätteellä toimintoja määritetyssä ajassa (oletus: 50 sekuntia + 10 sekunnin laskuri) ilmoittaa järjestelmä, että "Palataan Alkusivulle 10-9-8... sekunnissa".

Osa puhdasta Lappia

Aloitussivulle palaaminen poistaa mahdollisen asiakkaan tunnistautumisen sekä valitut jätteet.

Näyttöä koskettamalla asiakkaalla on taas 60 sekuntia aikaa tehdä toimintoja.

### Yhteensä, maksullisia jätteitä

|                     |                                          |                 |                                    |               | Suomi       | Svenska | English          |
|---------------------|------------------------------------------|-----------------|------------------------------------|---------------|-------------|---------|------------------|
| Osa puhdasta Lappia | Yhte                                     | ensä            |                                    |               |             |         |                  |
|                     | Maksan maksukortilla                     |                 |                                    |               |             |         |                  |
| Ilr                 | maistuonteja jäljellä: 1,7 kuutiota (m3) |                 | Käytä ilm                          | aistuonti     |             |         |                  |
|                     | Tuote                                    | Määrä           | Hinta                              | Ilmaistuonti? |             |         |                  |
|                     | Polttokelpoinen jäte                     | 0.2 m3          | 9.50 €                             |               |             |         |                  |
|                     | Kaatopaikkajäte                          | 0,2 m3          | 9.50 €                             |               |             |         |                  |
|                     | Puutarhajäte                             | 1 m3            | 0.00€                              |               |             |         |                  |
|                     | Valkoromu                                | 1 m3            | 0.00€                              |               |             |         |                  |
|                     | Yhteensä:                                |                 | 19,00 €                            |               |             |         |                  |
| © M-Technology Oy   |                                          | ала и алар<br>м | 1 ;<br>42 # 24 (2014)<br>2019/2.40 |               | JATKA<br>43 |         | 0.8.376.1 (0401) |

Ruutuun tullaan kun painetaan "*Jatka, Valitse* 

Osa puhdasta Lappia

tuomasi jätteet" ruudussa.

Maksan maksukortilla: Asiakas valitsee maksutavaksi jätekuorman jätemaksun maksukortilla.

**Käytä ilmaistuonti:** Asiakas valitsee käyttävänsä Lapecon ilmaistuonnin jätemaksun suorittamiseen.

**Tuotelistaus:** Esittää käyttäjän ilmoittamat tuotteet.

### Yhteensä, maksullisia tuotteita ilmaistuontina

| <b>M</b> 1         |                                          |        |           |               | Suomi | Svenska | English          |
|--------------------|------------------------------------------|--------|-----------|---------------|-------|---------|------------------|
| Sa nuhdasta Lannia |                                          |        |           |               |       |         |                  |
|                    | Yhte                                     | ensä   |           |               |       |         |                  |
|                    | Maksan maksukortilla                     |        |           |               |       |         |                  |
| IL                 | maistuonteja jäljellä: 1,3 kuutiota (m3) |        | Käytä ilm | aistuonti     |       |         |                  |
|                    |                                          |        |           |               |       |         |                  |
|                    |                                          |        |           |               |       |         |                  |
|                    | Tuote                                    | Määrä  | Hinta     | Ilmaistuonti? |       |         |                  |
|                    | Polttokelpoinen jäte                     | 0.2 m3 | 9.50 €    | $\checkmark$  |       |         |                  |
|                    | Kaatopaikkajäte                          | 0,2 m3 | 9.50 €    |               |       |         |                  |
|                    | Puutarhajäte                             | 1 m3   | 0.00€     |               |       |         |                  |
|                    | Valkoromu                                | 1 m3   | 0.00€     |               |       |         |                  |
|                    | Yhteensä:                                |        | 0,00€     |               |       |         |                  |
| Takaisin           |                                          |        |           |               | JATK  | Ą       |                  |
| © M-Technology Oy  |                                          |        |           | _             | 44    |         | 0.8.376.1 (0401) |

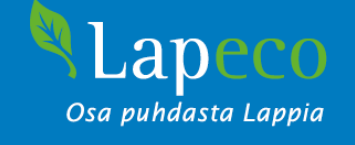

Asiakas valitsee "Käytä ilmaistuonti", jolloin kaikki maksulliset tuotteet kirjataan maksuttomina.

#### Yhteensä, osittainen ilmaistuonti

| Sa puhdasta Lappia |                                            |        |           |               | Suomi Sve  | nska English  |
|--------------------|--------------------------------------------|--------|-----------|---------------|------------|---------------|
|                    | Yhte                                       | ensä   |           |               |            |               |
|                    | Maksan maksukortilla                       |        |           |               |            |               |
|                    | Ilmaistuonteja jäljellä: 1,2 kuutiota (m3) |        | Käytä ilm | aistuonti     |            |               |
|                    |                                            |        |           |               |            | (             |
|                    | Tuote                                      | Määrä  | Hinta     | Ilmaistuonti? |            |               |
|                    | Polttokelpoinen jäte                       | 0,2 m3 | 9.50 €    |               |            |               |
|                    | Käsitelty puu                              | 0,5 m3 | 23.75€    |               |            |               |
|                    | Yhteensä:                                  |        | 9.50 €    |               |            |               |
|                    |                                            |        |           |               |            |               |
| Takaisin           | N                                          |        |           | Jatk          | ka maksuun |               |
| © M-Technology Oy  |                                            |        |           |               | 53         | 0.8.376.1 (04 |

Osa puhdasta Lappia

Jos asiakas valitsee vain osan maksuttomista jätteistä ilmaistuonniksi, tulee hänen valita "Maksan maksukortilla".

Tämän jälkeen avautuu "Jatka maksuun" – valinta.

### Tapahtuman viite

|                       | Suomi Svenska | a English        |
|-----------------------|---------------|------------------|
| Osa puhdasta Lappia   |               |                  |
| Tapahtuman viite      |               |                  |
|                       |               |                  |
| Syötä viite kuitille: |               |                  |
|                       | )             |                  |
| 1 2 3 4 5 6 7 8 9     | 0 🖾           |                  |
| QWERTYUIO             | ΡÅ            |                  |
| A S D F G H J K L     | ÖÄ            |                  |
| Z X C V B N M ,       | - /           |                  |
|                       |               |                  |
|                       |               |                  |
|                       |               |                  |
| TAKAISIN              | Hyväksy       |                  |
| M-Technology Oy       | 52            | 0.8.376.1 (0401) |

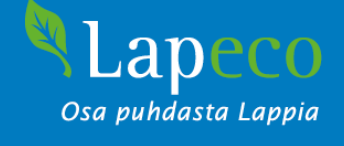

Kyseessä ilmainen tapahtuma, asiakas voi jatkaa

Numeronäppäimet: Syötä numeroita

ABC: Avaa normaali näppäimistö

Takaisin: Palaa edelliseen näkymään.

**OK:** Avautuu kun syötetty asiakastunnus

Jos näytetään QR-koodi, siirtyy järjestelmä suoraan eteenpäin.

#### Seuraa maksupäätteen ohjeita

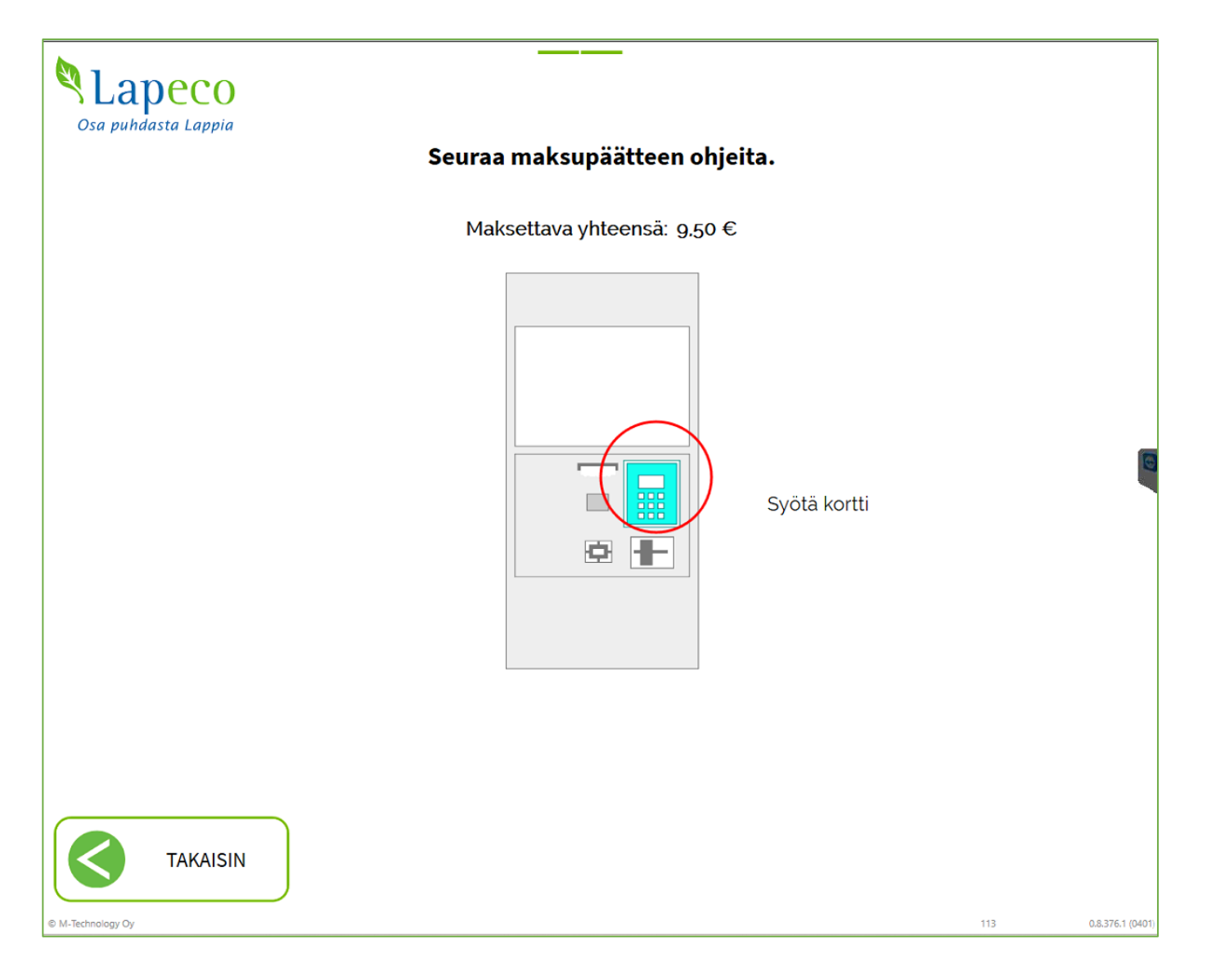

Näkymä ohjeistaa asiakasta käyttämään maksupäätettä ja näyttää maksettavan summan.

Osa puhdasta Lappia

Maksusuorituksen jälkeen asiakas ohjataan *Kiitos käynnistä ja tervetuloa uudelleen* – näyttöön.

**Takaisin:** Asiakas peruuttaa maksun ja palaa Valitse tuomasi jätteet -ruutuun

### Yhteensä, vain maksuttomia jätteitä

|                     |              |                    |        | Suomi | Svenska | English          |
|---------------------|--------------|--------------------|--------|-------|---------|------------------|
| <b>Slapeco</b>      |              |                    |        |       |         |                  |
| Osa puhdasta Lappia |              |                    |        |       |         |                  |
|                     |              | Yhteensä           |        |       |         |                  |
|                     |              |                    |        |       |         |                  |
|                     |              |                    |        |       |         |                  |
|                     |              | Ilmainen tapahtuma |        |       |         |                  |
|                     |              | innumen tapantama  |        |       |         |                  |
|                     |              |                    |        |       |         |                  |
|                     |              |                    |        |       |         |                  |
|                     |              |                    |        |       |         |                  |
|                     |              |                    |        |       |         |                  |
|                     |              |                    |        |       |         |                  |
|                     |              |                    |        |       |         |                  |
|                     |              |                    |        |       |         |                  |
|                     | Puutarhajäte | 1 m3               | 0.00€  |       |         |                  |
|                     | Valkoromu    | 1 m3               | 0.00€  |       |         |                  |
|                     | Vhteensä:    | 1 113              | 0.00 € |       |         |                  |
|                     | mileensa.    |                    | 0,00 € |       |         | 1                |
|                     |              |                    |        |       |         |                  |
|                     |              |                    |        |       |         |                  |
|                     |              |                    |        |       |         |                  |
|                     |              |                    |        |       |         |                  |
|                     |              |                    |        |       |         |                  |
|                     |              |                    |        |       |         |                  |
| TAKAISIN            |              |                    |        | JATK  | A       |                  |
|                     |              |                    |        |       |         |                  |
| © M-Technology Oy   |              |                    |        | 37    |         | 0.8.376.1 (0401) |

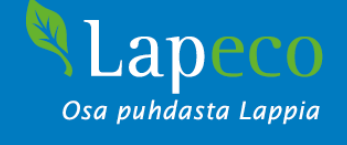

Kyseessä ilmainen tapahtuma, asiakas voi jatkaa syöttämään viitteen.

Viitteen syötön jälkeen asiakas ohjataan Kiitos käynnistä ja tervetuloa uudelleen – näkymään. Maksuvaihe ohitetaan.

#### Kiitos käynnistä ja tervetuloa uudelleen

|                                                                | Suomi  | Svenska English  |
|----------------------------------------------------------------|--------|------------------|
| <b>S</b> Lapeco                                                |        |                  |
| Osa puhdasta Lappia                                            |        |                  |
|                                                                |        |                  |
| المراب المراب المراب المراب المراب المراب المراب المراب المراب |        |                  |
|                                                                |        |                  |
|                                                                |        |                  |
|                                                                |        |                  |
|                                                                |        |                  |
|                                                                |        |                  |
| Kiitos käynnistä ja                                            |        |                  |
| tervetuloa uudelleen.                                          |        | 6                |
|                                                                |        |                  |
|                                                                |        |                  |
|                                                                |        |                  |
|                                                                |        |                  |
|                                                                |        |                  |
|                                                                |        |                  |
|                                                                |        |                  |
| Tulosta kuitti ja lajitteluohjeet                              |        |                  |
|                                                                |        |                  |
| Tulosta kuitti                                                 | OK Val | mis              |
|                                                                |        |                  |
| L® M.Technology Ov                                             | 54     | 0.8.376.1 (0401) |

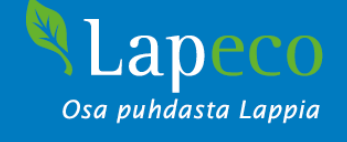

## **Tulosta kuitti ja lajitteluohjeet:** Asiakkaalle tulostuu kuitti ja lajitteluohje.

Tulosta kuitti: Asiakkaalle tulostuu kuitti.

**Valmis:** Asiakas lopettaa asioinnin kuittia tulostamatta.

Valinnan jälkeen puomi avautuu ja asiakas pääsee asioimaan ecoASEMALLE.